## Порядок установки демонстрационной версии Easymnemo

Системные требования:

- Microsoft Windows XP / Vista / 7 / 10 / 11
- Microsoft .NET Framework 3.5

Распакуйте архив EasymnemoDemo.zip. Архив содержит 2 файла (Setup.exe и EasymnemoDemo.msi)

После распаковки, откроется папка EasymnemoDemo с извлеченными из архива файлами. Запустите файл Setup.exe.

Далее начнется процесс установки. Сначала установщик Windows проверит наличие в системе Microsoft .NET Framework 3.5. В появившемся окне (следующий рисунок) нужно нажать кнопку *Accept*. При необходимости установщик Windows загрузит из сети и установит Microsoft .NET Framework 3.5.

| 👸 EasymnemoDemo Setup                                                                             | ×       |
|---------------------------------------------------------------------------------------------------|---------|
| For the following components:                                                                     |         |
| .NET Framework 3.5                                                                                |         |
| Please read the following license agreement. Press the page down key to see the of the agreement. | ne rest |
| MICROSOFT SOFTWARE<br>SUPPLEMENTAL LICENSE TERMS                                                  | •       |
| MICROSOFT .NET FRAMEWORK 3.5 FOR<br>MICROSOFT WINDOWS OPERATING SYSTEM                            |         |
| Microsoft Corporation (or based on where you live, one of its                                     | -       |
| View EULA for printing                                                                            |         |
| Do you accept the terms of the pending License Agreement?                                         |         |
| If you choose Don't Accept, install will close. To install you must accept this<br>agreement.     |         |
| Accept Don't Accept                                                                               |         |

Нажмите кнопку Accept.

После проверки наличия в системе и возможной установки Microsoft .NET Framework 3.5 появится окно:

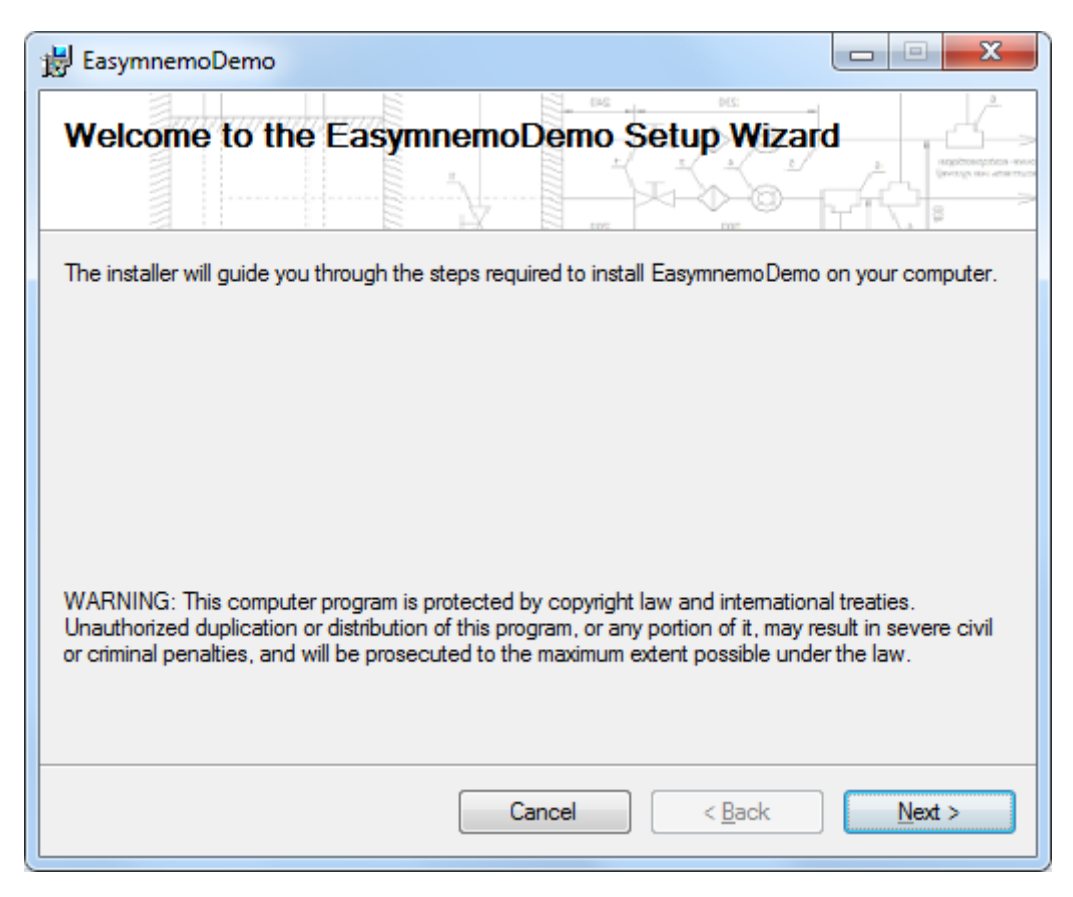

Нажмите кнопку Next.

Далее Вам будет предложено выбрать папку установки:

| 😸 EasymnemoDemo                                                                              |                   |
|----------------------------------------------------------------------------------------------|-------------------|
| Select Installation Folder                                                                   |                   |
| The installer will install EasymnemoDemo to the following folder.                            |                   |
| To install in this folder, click "Next". To install to a different folder, enter it below or | r click "Browse". |
|                                                                                              |                   |
| Folder:                                                                                      |                   |
| C:\Program Files (x86)\EasymnemoDemo\                                                        | Browse            |
|                                                                                              | Disk Cost         |
|                                                                                              |                   |
| Install EasymnemoDemo for yourself, or for anyone who uses this computer:                    |                   |
| C Evenene                                                                                    |                   |
|                                                                                              |                   |
| Iust me                                                                                      |                   |
| Cancel < <u>B</u> ack                                                                        | <u>N</u> ext >    |

Можете оставить как есть и нажмите кнопку Next.

После чего появится окно с просьбой подтвердить установку:

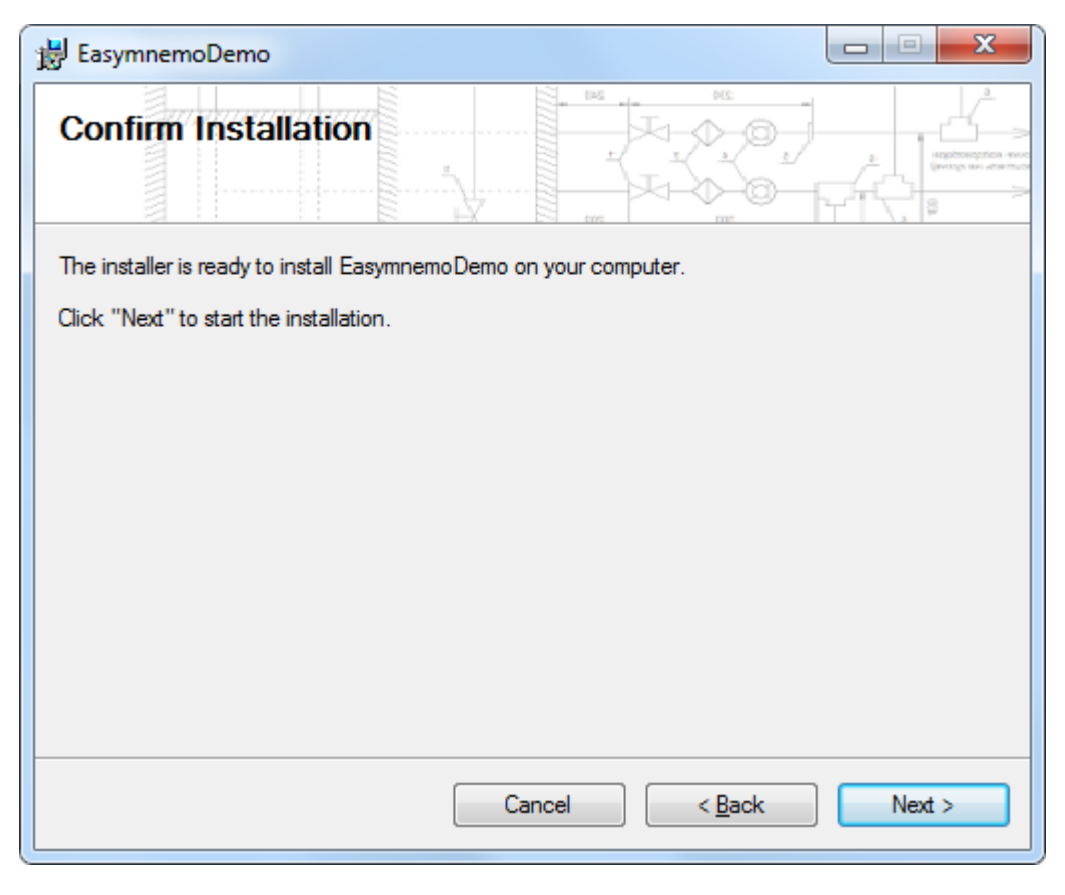

Нажмите кнопку Next.

Далее появится окно, показывающее процесс установки:

| 🚽 EasymnemoDemo                   |                  |
|-----------------------------------|------------------|
| Installing EasymnemoDemo          |                  |
| EasymnemoDemo is being installed. |                  |
|                                   |                  |
| Please wait                       |                  |
|                                   |                  |
|                                   |                  |
|                                   |                  |
|                                   |                  |
|                                   |                  |
|                                   |                  |
| Cancel < <u>B</u> ack             | k <u>N</u> ext > |

Дождитесь окончания процесса установки. Окно с сообщением об окончании установки:

| BasymnemoDemo                                                                |        |
|------------------------------------------------------------------------------|--------|
|                                                                              |        |
| EasymnemoDemo has been successfully installed.                               |        |
| Click "Close" to exit.                                                       |        |
|                                                                              |        |
|                                                                              |        |
|                                                                              |        |
|                                                                              |        |
|                                                                              |        |
| Please use Windows Update to check for any critical updates to the .NET Fram | ework. |
| Cancel < <u>B</u> ack                                                        | Qose   |

Нажмите кнопку Close.

Установка завершена. В системе в меню *Пуск* в списке установленных приложений появится EasymnemoDemo, а на *Рабочем столе* - ярлык для запуска EasymnemoDemo.

## Ограничения демонстрационной версии

- нельзя сохранять файлы схем и моделей;
- при экспорте и печати на фоне будут надписи "DEMO".